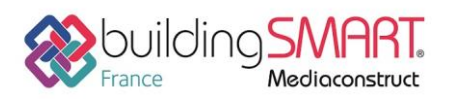

Fiche d'échanges openBIM depuis le logiciel Trimble Nova vers le logiciel Tekla Structures

|                          | <b>Tekla</b> <sup>®</sup><br>Structures |
|--------------------------|-----------------------------------------|
| Logiciel A: Trimble Nova | Logiciel B: Tekla Structures            |
| Version : 15.1           | Version : 2019                          |
| Editeur : Trimble        | Editeur : Trimble                       |
| 20/08/2019               | Jerome Bigey jerome.bigey@trimble.com   |

## Index

| Prérequis                                                            | 2 |
|----------------------------------------------------------------------|---|
| Export des réseaux fluides depuis Trimble Nova vers Tekla Structures | 2 |
| Contrôle du fichier IFC produit depuis Trimble Nova                  | 3 |
| A propos des échanges de fichiers et d'annotations                   | 3 |
| Import IFC dans le logiciel Tekla Structures                         | 4 |
| Insertion en modèle de référence via le Trimble Connector            | 4 |
| Gestion des réservations                                             | 5 |
| Détection des collisions                                             | 6 |
| Création de Notes                                                    | 6 |
| Autres ressources mises à disposition                                | 7 |

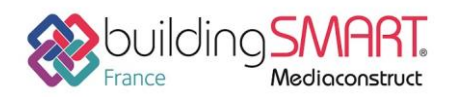

## Prérequis

Le guide de bonnes pratiques d'échanges suivant entre Trimble Nova et Tekla Structures se base sur les versions Tekla Structures 2019 et Trimble Nova 15.1. Les démarches concernant les versions antérieures sont similaires.

## Export des réseaux fluides depuis Trimble Nova vers Tekla Structures

Après avoir modélisé les réseaux fluides, exportez les fluides uniquement (ni architecture ni modèle thermique). Par défaut, exportez tous les lots techniques dans un seul fichier, sauf si un IFC par lot technique est explicitement demandé par l'architecte ou la cellule de coordination. Le manager d'export vous permet de définir des profils d'export par dessin, classe d'objets, layers, etc...

| Export IFC -                |                                                                        |                         |              |            |        |      |  |  |  |
|-----------------------------|------------------------------------------------------------------------|-------------------------|--------------|------------|--------|------|--|--|--|
| Exporter uniquement les     | layers visibles                                                        |                         |              |            |        |      |  |  |  |
| Spaceboundaries (surf. lir  | Spaceboundaries (surf. limitantes de pièces pour logiciels thermiques) |                         |              |            |        |      |  |  |  |
| Dessin Layer Classe Me      | Dessin Layer Classe Medium                                             |                         |              |            |        |      |  |  |  |
| Nom                         | Etage                                                                  | Bâtiment                |              | Export     |        |      |  |  |  |
| CVC\R0 CVC.n4m              |                                                                        |                         |              | ✓          |        |      |  |  |  |
| CVC\R0 E.n4m                |                                                                        |                         |              |            |        |      |  |  |  |
| CVC\R1 CVC.n4m              |                                                                        |                         |              | ~          |        |      |  |  |  |
| CVC\R1 E.n4m                |                                                                        |                         |              |            |        |      |  |  |  |
| Nom du fichier IEC (export) | C:\Users\ibrouss\PLA                                                   | NCAL - temp\IEC 2017.08 | 14 CVC.ifc   |            |        |      |  |  |  |
|                             | c.(oseisijoiodiss(r.c.nive.ne - temp (ir.czorr_oo_14_eve.iite          |                         |              |            |        |      |  |  |  |
| Configuration               | c:\program files\trimble\nova12\Environment\fr\Comos\ifcproperties.xml |                         |              |            |        |      |  |  |  |
| Unité de longueur           | Mètre 🗸                                                                | Déplacement (vecteur)   | Aucun dépl   | acement    |        | *    |  |  |  |
| Modèle                      | Template1                                                              |                         | ✓ Enregistre | er Nouveau | Suppri | imer |  |  |  |
|                             |                                                                        |                         |              | 🤣 ОК       | 😢 Ann  | uler |  |  |  |

Exportez aussi, les *ProvisionforVoids* (« propositions de réservations »), sous forme d'un fichier IFC séparé de préférence. Celles-ci permettent une vérification visuelle rapide des futures réservations et le BE structure peut également générer ses ouvertures en se basant sur la géométrie de ces dernières.

Tekla Structures interprète les calques (layers) à l'import IFC. Soyez donc attentifs à la structure des calques (layers) dans votre projet.

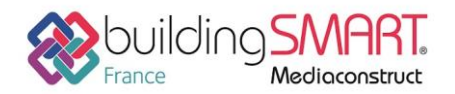

**Fiche d'échanges openBIM** depuis le logiciel **Trimble Nova** vers le logiciel **Tekla Structures** 

### Contrôle du fichier IFC produit depuis Trimble Nova

Avant communication de la maquette, son contenu devra être contrôlé. Vous pouvez utiliser pour cela *Trimble Connect DESKTOP*. Déposez vos fichiers en local et après vérification, faites les remonter dans le cloud afin de les partager avec les autres intervenants.

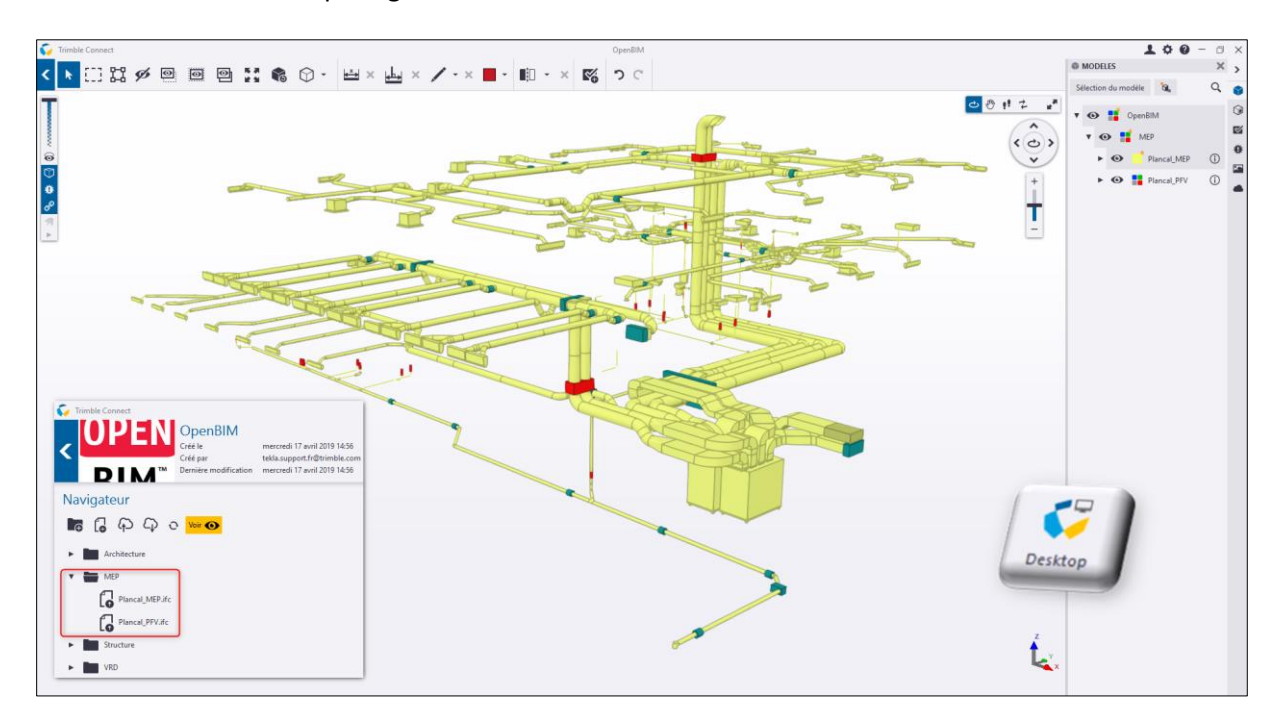

### A propos des échanges de fichiers et d'annotations

Trimble Connect est une plateforme OpenBIM de Trimble dédiée au travail collaboratif : <u>www.trimbleconnect.com</u>

Les documents, annotations et fichiers peuvent facilement transiter via le cloud et être accessibles sur n'importe quel support. Smartphone et tablette via la version *MOBILE* ou sur PC via un navigateur connecté avec la version *WEB*.

Tekla Structures et Trimble Nova dans leurs versions actuelles interprètent tous deux aussi le format .bcf « BIM Collaboration Format » permettant de gérer, transmettre, lire et répondre à des notes de révision de manière standardisée OpenBIM.

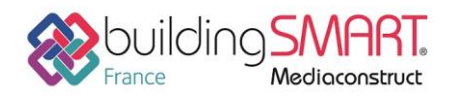

## Import IFC dans le logiciel Tekla Structures

#### Insertion en modèle de référence via le Trimble Connector

Vous recevez le modèle de Trimble Nova et l'insérez comme modèle de référence dans un projet Tekla Structures

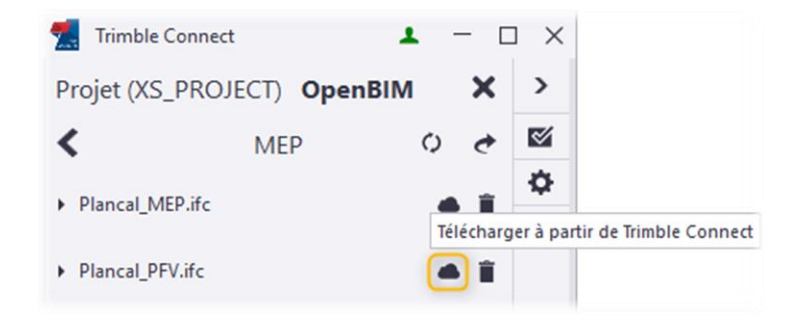

Une fois téléchargés, les modèles de référence MEP se retrouvent dans le panneau latéral et sont visibles dans votre projet.

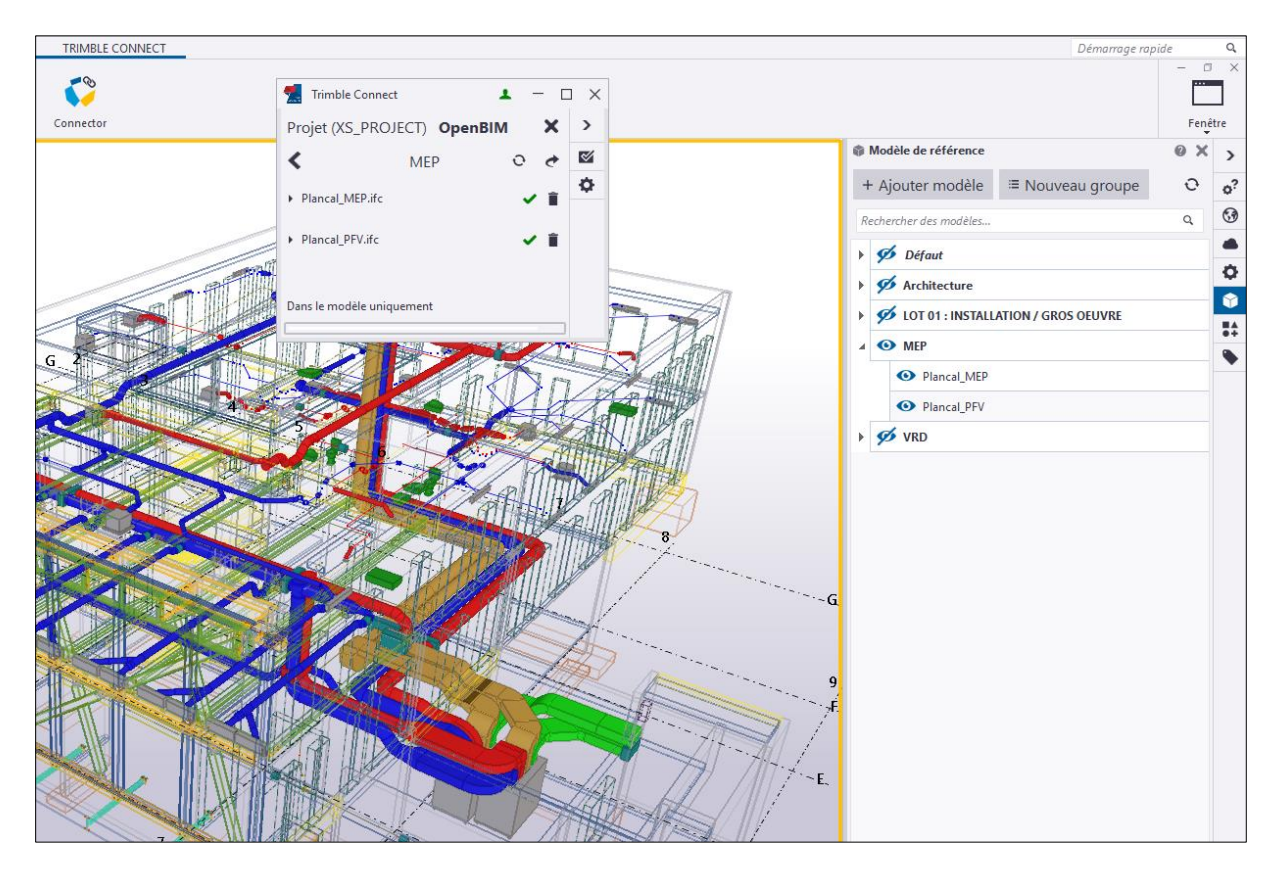

Il aurait été possible de les insérer directement via le panneau latéral : Modèle de référence, s'ils vous avaient été transmis par email, mais l'avantage de cet import est que ces maquettes sont toujours à jour car en lien direct avec la plateforme. En cas de nouvelles versions déposées par le BE Fluide sur Trimble Connect une information apparaitra.

| <               | MEP | Télécharger la di | arnière version de Trimble Connect |
|-----------------|-----|-------------------|------------------------------------|
| Plancal_MEP.ifc |     |                   |                                    |

Fiche publiée sur la plateforme <u>www.BIMstandards.fr</u> de buildingSMART France-Mediaconstruct <u>www.mediaconstruct.fr</u> Vous voulez faire partie de la communauté de professionnels du BIM en France : <u>rejoignez-nous !</u>

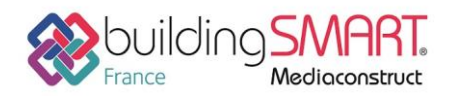

**Fiche d'échanges openBIM** depuis le logiciel **Trimble Nova** vers le logiciel **Tekla Structures** 

#### Gestion des réservations

Utilisation du *Hole Reservation Manager* disponible au téléchargement sur le <u>Tekla Warehouse</u> pour procéder aux ouvertures dans les dalles et les voiles

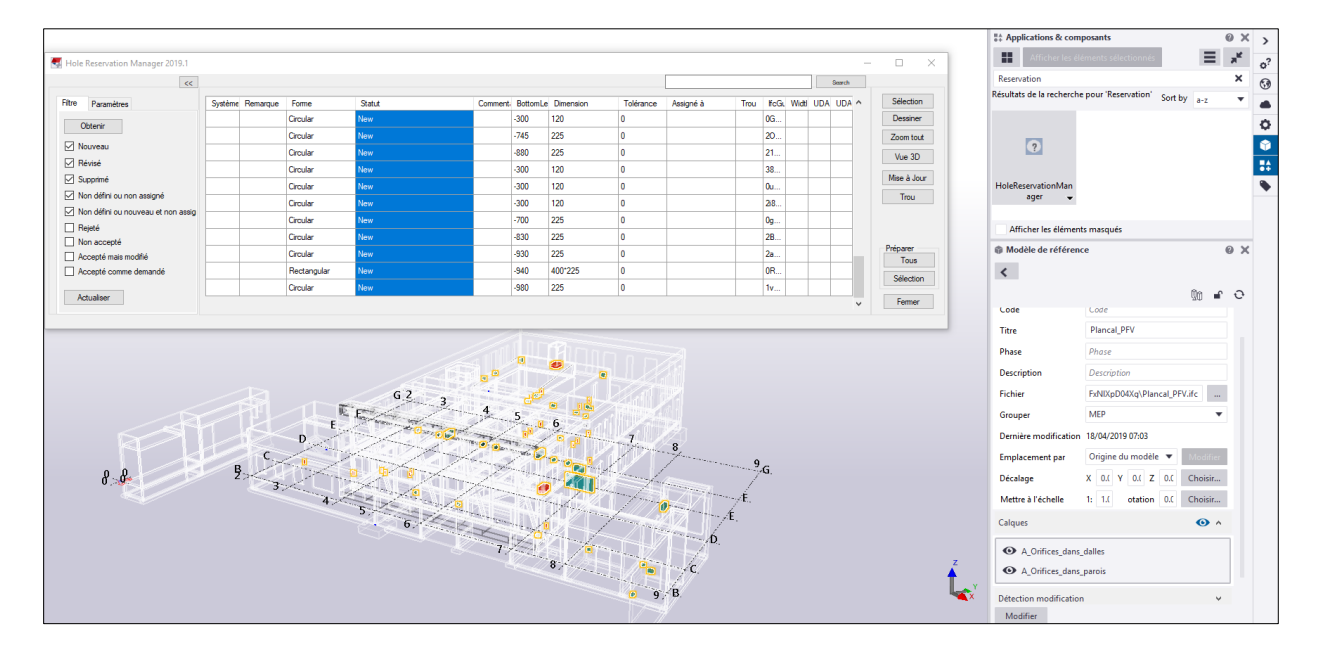

Le fichier IFC issu de Trimble Nova dédié aux *ProvisionforVoids* (« propositions de réservations ») permet de réaliser automatiquement les découpes dans les objets Tekla.

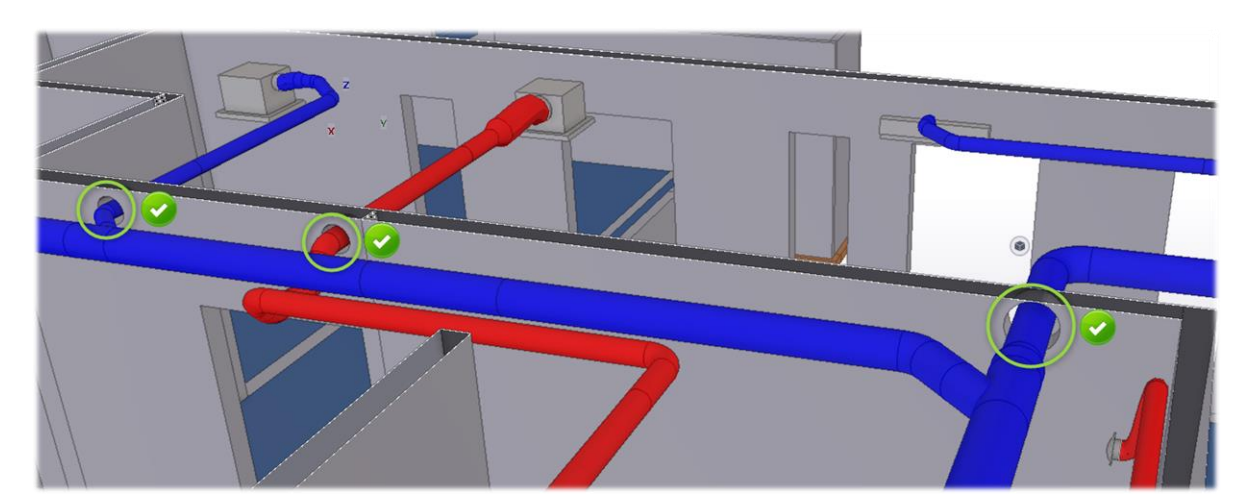

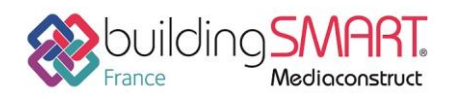

## Fiche d'échanges openBIM

depuis le logiciel Trimble Nova vers le logiciel Tekla Structures

#### Détection des collisions

Le gestionnaire de détection de collision de Tekla Structures, permet de contrôler les éventuels conflits entre les objets de références issus de Trimble Nova et les objets natifs de Tekla Structures.

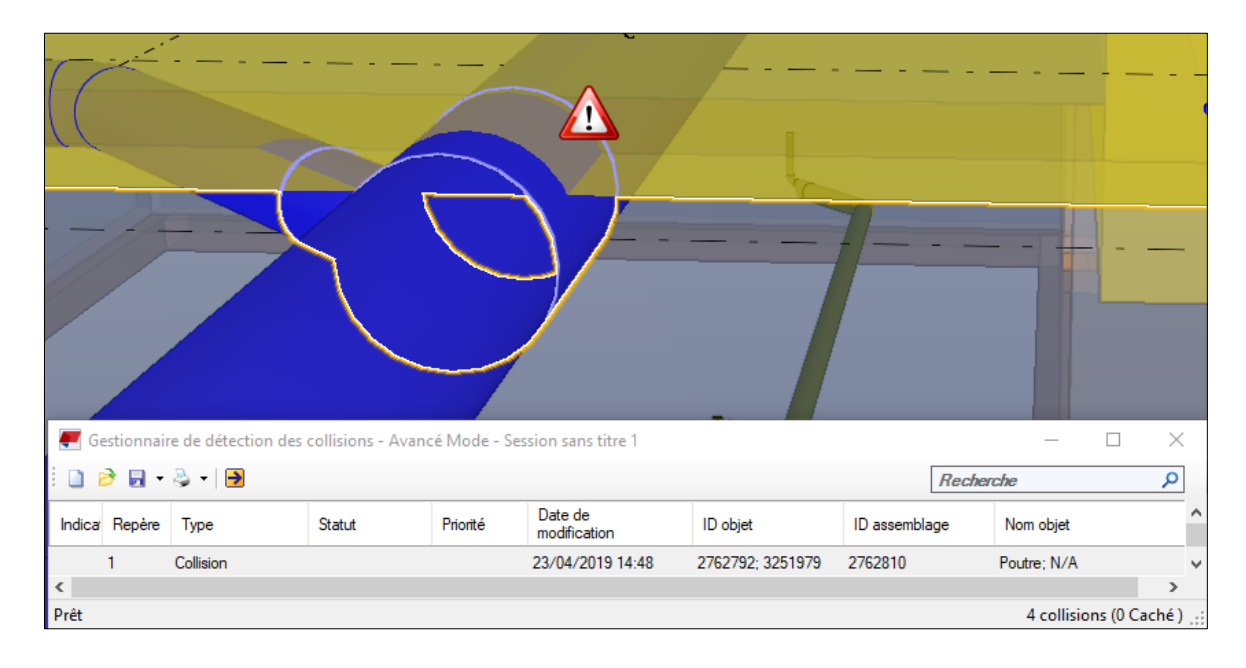

| Sélectionnez les objets, en ayant au préalab | le ch | oisi 🚺 Sélection d      | objet dans composant et à partir |
|----------------------------------------------|-------|-------------------------|----------------------------------|
| de l'onglet GESTION du ruban, cliquez sur    | F     | Détection de collisions | et Démarrer le contrôle 🏓.       |

#### Création de Notes

Comme cela peut être fait à partir de Trimble Connect, le Trimble Connector de Tekla Structures, permet aussi de créer des notes. Elles se retrouvent stockées sur le projet de la plateforme collaborative et sont assignées au Groupe BE Fluide ou individuellement à la personne concernée.

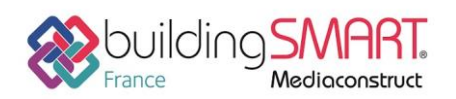

# Fiche d'échanges openBIM

depuis le logiciel Trimble Nova vers le logiciel Tekla Structures

| ✓ Trimble Connect × +                                                                                                    |                             |               |                                                                                                    |                                                                                                    |               |         |         |                |                                                                                      | - (                    | × c              |
|----------------------------------------------------------------------------------------------------|-----------------------------|---------------|----------------------------------------------------------------------------------------------------|----------------------------------------------------------------------------------------------------|---------------|---------|---------|----------------|--------------------------------------------------------------------------------------|------------------------|------------------|
| $\leftrightarrow$ $\rightarrow$ C $\cong$ https://web.connect.trimble.co                                                                                                    | <b>om/#/</b> p              | roject/DyLst- | YExi/todo/                                                                                                    |                                                                                                    |               |         |         |                | or 🕁 🛃                                                                               | * 🖇 🛆 🖸                | 0 :              |
| 🏹 Trimble Connect"                                                                                                    |                             |               |                                                                                                    |                                                                                                    |               |         |         |                |                                                                                      | ± (                    | 0                |
| OpenBIM                                                                                                    | DON                         | INÉES         | ACTIVITÉS                                                                                                    | NOTE                                                                                                    | ÉQUIPE        | PARA    | MÈTRES  |                | 0                                                                                    |                        | ρ                |
| Filtrer                                                                                                    | \$                          | Note (3 sur   | 3)                                                                                                    |                                                                                                    |               |         |         |                |                                                                                      | Î                      | i :              |
| Date                                                                                                    |                             | Priorité      | Label                                                                                                    | Titre                                                                                                    |               | Statut  | Terminé | Assigné à      |                                                                                      | Effacer la             | <u>sélection</u> |
| Aulourd'hui 7 derniers lours 30 derniers                                                                                                    |                             | A             | OPEN-5                                                                                                    | Rotation 90°                                                                                                    |               | Nouveau | 0 %     | Julien Brousse | ົ 🚺 🤨                                                                                | <i>a</i> –             |                  |
| jours Pas de date spécifique                                                                                                    |                             | <b>A</b> .    | OPEN-4                                                                                                    | Modifier la fo                                                                                                    | rme de l      | Nouveau | 0 %     | Julien Brousse | Détails                                                                              |                        |                  |
| Modifié                                                                                                    |                             | A             | OPEN-1                                                                                                    | Doublon à su                                                                                                    | pprimer       | Nouveau | 0 %     | Julien Brousse | Turk Shuman T                                                                        | a man in and in the    | i i              |
| <ul> <li>Date d'éc Marce</li> <li>Timble Connect</li> <li>Nouveau</li> <li>Rote</li> <li>Nouveau</li> <li>En cours</li> <li>Author Assignee Du</li> <li>OFEN-5: Rotation 90°</li> <li>Brousse J</li></ul> | S<br>New<br>Prvation<br>New |               | Timble Co<br>Note<br>Label<br>Telar greats<br>Title<br>Description<br>Assignee<br>Tags<br>Priority<br>Due date<br>Type<br>Status | nnect<br>19/04/2019 10:06<br>OPEN-5<br>res ToDo-20190419_08<br>Rotation 90°<br>rotation de 90° de la<br>Brousse Julien<br>Normal<br>24/04/2019 00:00:00<br>Issue<br>New<br>Mew<br>Mew | a réservation |         |         |                | Label<br>OPEN-5<br>Titre<br>Rotation 90<br>Description<br>rotation de<br>réservation | o<br>90° de la<br>200¢ |                  |

## Autres ressources mises à disposition

Lien url vers <u>https://mep.trimble.fr/logiciel-plancal-nova-fonctionnalites#2d</u> Lien url vers <u>Trimble Connector</u> Lien url vers <u>https://teklastructures.support.tekla.com/fr/2019/fr/int\_ifc\_import</u>